## Pharm<mark>Outcomes</mark>®

## How to set your secure email address for GP notifications:

## 1. Go to <u>https://pharmoutcomes.org</u> and click on the **Contact Us** tab

| or support or suggestions,<br>he form below - we'll get be<br>he same day. Remember to<br>Please note: If you are sub<br>please ensure your first po<br>vaccineservicedesk@englit<br>directit to Pinnacle will not                                                                        | questions or problems please send us a message using<br>ick to you as soon as we can with an answer, usually with<br>o check any spam folder you may have for a response.<br>mitting a query regarding the COVID-19 Vaccine service<br>rt of contact is the ATOS Support Desk by emailing                                                                                                    |
|----------------------------------------------------------------------------------------------------|----------------------------------------------------------------------------------------------------|
| Please note: If you are sub<br>please ensure your first po<br>vaccineservicedesk@engla<br>directly to Pinnacle will not                                                                                                    | mitting a query regarding the COVID-19 Vaccine service<br>rt of contact is the ATOS Support Desk by emailing                                                                                                    |
| the form below.                                                                                                    | and.nhs.uk Any tickets regarding this service that are ser<br>be attended to. For any other queries, please continue v                                                                                                    |
| Do not include Patient Ide                                                                                                    | ntifiable data in your message to our helpdesk.                                                                                                    |
| Helpdesk uses normal em                                                                                                    | all which is not a secure communication method.                                                                                                    |
| Your name                                                                                                    | Joe Bloggs                                                                                                    |
| Your contact telephone:                                                                                                    | 01983216699                                                                                                    |
| Your email address:                                                                                                    | joe.bloggs@email.com                                                                                                    |
|                                                                                                    |                                                                                                    |
| /our login name:                                                                                                    |                                                                                                    |
| Your login name:<br>Your login name, Pharmacy F-co                                                                                                    | le, ODS code or Store number as appropriate                                                                                                    |
| 'our login name:<br>Your login name, Pharmacy F-coi<br>'our organisation:                                                                                                    | le, ODS code or Store number as appropriate<br>Weatherwise Test Surgery                                                                                                    |
| Your login name:<br>Your login name, Pharmacy F-co<br>Your organisation:<br>The name of your Pharmacy, Sur                                                                                                    | le, ODS code or Store number as appropriate Weatherwise Test Surgery gery or Commissioning Group as appropriate                                                                                                    |
| Your login name:<br>Your login name, Pharmacy F-coi<br>Your organisation:<br>The name of your Pharmacy, Sur<br><b>Type your message</b>                                                                                                    | In CDS code or Store number as appropriate Weatherwise Test Surgery gery or Commissioning Group as appropriate Request to set up our secure email address for GP notifications:                                                                                                    |
| Your login name:<br>Your login name, Pharmacy F-cor<br>Your organisation:<br>The name of your Pharmacy, Sur<br><b>Type your message</b>                                                                                                    | le, ODS code or Store number as appropriate Weatherwise Test Surgery gery or Commissioning Group as appropriate Request to set up our secure email address for GP notifications: Weatherwise Test Surgery                                                                                                    |
| Your login name:<br>Your login name, Pharmacy F-cou<br>Your organisation:<br>The name of your Pharmacy, Sur<br><b>Type your message</b>                                                                                                    | le, ODS code or Store number as appropriate Weatherwise Test Surgery gery or Commissioning Group as appropriate Request to set up our secure email address for GP notifications: Weatherwise Test Surgery ODS: G04700                                                                                                    |
| Your login name:<br>Your login name, Pharmacy F-cou<br>Your organisation:<br>The name of your Pharmacy, Sur<br>Type your message<br>After submitting a message, pleat                                                                                                    | ODS code or Store number as appropriate     Weatherwise Test Surgery     ery or Commissioning Group as appropriate     Request to set up our secure email address for     GP notifications:     Weatherwise Test Surgery     ODS: 604700     low.pinnaclehealth@nhs.net     de check.vour.email for an resonae, as we may need clafification                                                                     |
| Your login name:<br>Your login name, Pharmacy F-cor<br>Your organisation:<br>The name of your Pharmacy, Sur<br><b>Yype your message</b><br>After submitting a message, pleaa<br>may not be able to reach you by t                                                                         | le, ODS code or Store number as appropriate Weatherwise Test Surgery yer or Commissioning Group as appropriate Request to set up our secure email address for GP notifications: Weatherwise Test Surgery ODS: G04700 low.pinnaclehealth@nhs.net ed ocheck.your email for any response, as we may need clarification lephone immediately.                                                                         |
| Your login name:<br>Your login name, Pharmacy F-coi<br>Your organisation:<br>The name of your Pharmacy, Sur<br><b>Type your message</b><br>After submitting a message, plea<br>may not be able to reach you by I<br>Responses will come from "Pina<br>hiding in a "junk" or "spam" folder | Ie, ODS code or Store number as appropriate Weatherwise Test Surgery gery or Commissioning Group as appropriate Request to set up our secure email address for GP notifications: Weatherwise Test Surgery ODS: G04700 gnhs.net we do check your email for any response, as we may need clarification lephone immediately. Get Health Heldest, and you may need to check that responses are in your email system. |

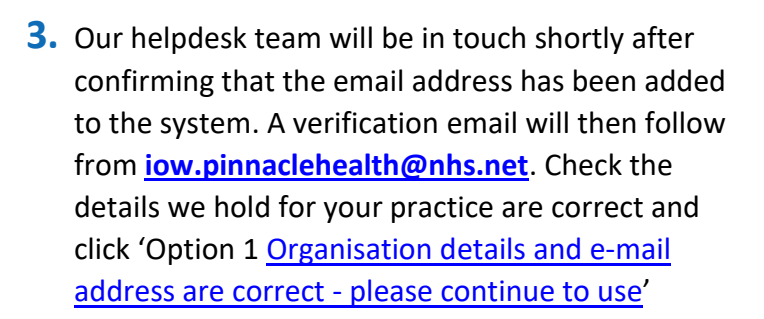

- If the practice's details are not correct, click option 2 to resubmit the details
- Once verified your surgery will receive all PharmOutcomes notifications as electronic referrals to this dedicated email

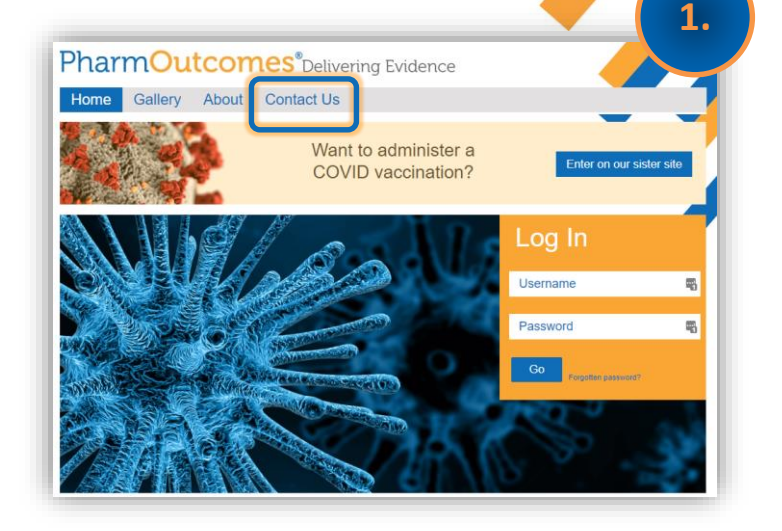

2. You will then be directed to the Send a Message page. Enter your name, telephone number, contact email address. In the message field enter 'request to set up our secure email address for GP notifications' followed by your surgery name, ODS code and preferred secure email address:

| INFORMAT<br>Dear (<br>We hold th<br>low.pi<br>We curren | TION REGARDING PHARMOUTCOMES / OUTCOMESHHEALTH / OCULAROUTCOMES<br>SP Practice<br>le following as a secure email address for your GP Practice:<br>nnaclehealth@nhs.net<br>By use this to send sensitive patient information electronically from clinical service providers to your GP Practice. |
|---------------------------------------------------------|----------------------------------------------------------------------------------------------------|
| INFORMAT<br>Dear (<br>We hold th<br>low.pi<br>We curren | TON REGARDING PHARMOUTCOMES / OUTCOMESHEALTH / OCULAROUTCOMES<br>SP Practice<br>te following as a secure email address for your GP Practice:<br>nnacientaith@nhs.net<br>By use this to send sensitive patient information electronically from clinical service providers to your GP Practice.   |
| Dear (<br>We hold th<br>low.pl<br>We curren             | SP Practice<br>e following as a secure email address for your GP Practice:<br>nnaclehealth@nhs.net<br>By use this to send sensitive patient information electronically from clinical service providers to your GP Practice.                                                                     |
| We hold th<br>low.pl<br>We curren                       | e following as a secure email address for your GP Practice:<br>nnaclehealth@nhs.net<br>By use this to send sensitive patient information electronically from clinical service providers to your GP Practice.                                                                                    |
| iow.pi<br>We curren                                     | nnaclehealth@nhs.net<br>tiy use this to send sensitive patient information electronically from clinical service providers to your GP Practice.                                                                                                    |
| We curren                                               | tly use this to send sensitive patient information electronically from clinical service providers to your GP Practice.                                                                                                    |
|                                                         |                                                                                                    |
| The inform<br>your paties                               | lation you receive is determined by local and national commissioners but typically includes relevant information about<br>nts/clients for services such as:                                                                                                    |
| • Tra                                                   | nsfer of care around medicines (Hospital Discharge Summary)                                                                                                    |
| <ul> <li>Flu</li> <li>Em</li> </ul>                     | vaccinations<br>ergency medicine supply                                                                                                    |
| <ul> <li>Sub</li> </ul>                                 | ostance misuse                                                                                                    |
| • NH                                                    | S health checks                                                                                                    |
| <ul> <li>Ma</li> <li>Cor</li> </ul>                     | ny locally commissioned Sexual Health services<br>mmunity Pharmacist Consultation Service (CPCS)                                                                                                    |
| • Mi                                                    | nor Eye Conditions                                                                                                    |
| To ensure purpose of<br>complete.                       | patient confidentiality, we regularly revaildate the email addresses that have been supplied by organisations for the<br>receiving confidential patient information. This email is part of that process and takes around 30 seconds to                                                          |
| If we do no<br>that date.                               | thear from your organisation within 30 days, you will no longer receive electronic notifications/referrals from us after                                                                                                    |
| ACTION RE                                               | OUIFSTED                                                                                                    |
| Please cele                                             | et from one of the following three options: This will open up a confirmation page in the DharmOutcomes /                                                                                                    |
| Outcomes                                                | Health / OcularOutcomes system for the following practice where you can confirm or amend your selection:                                                                                                    |
| Weat                                                    | nerwise UNKED test practice                                                                                                    |
| Weat!<br>Testin                                         | terwise коаа<br>gton                                                                                                    |
| GO47                                                    | 1BH G04700                                                                                                    |
|                                                         |                                                                                                    |
| Option 1<br>Organ                                       | isation details and e-mail address are correct - please continue to use                                                                                                    |
| Ontion 2                                                |                                                                                                    |
| I want                                                  | to continue receiving electronic notifications but the email address or the organisation details are incorrect                                                                                                    |
| Please<br>patier                                        | e note that if you enter another email address, it must be an nhs.net or other secure address to ensure that you meet<br>at confidentiality and information governance requirements.                                                                                                    |
| Option 3                                                |                                                                                                    |
| I no lo                                                 | nger wish to receive electronic notifications.                                                                                                    |
| Only u<br>and n                                         | use this option if you do NOT want to receive electronic notifications from providers. We will inform commissioners<br>roviders that they cannot send notifications electronically and you will be sent a hard copy of potifications by nost or                                                 |